## How to Obtain a VISION ID on DVIDS

\*\*If you already have a DVIDS account, do not create another. You can update your email address if it has changed. Login > Options > Email.

1. Register for a DVIDS account https://www.dvidshub.net/member/registration

Account Type = Military Public Affairs / Combat Camera Member Info = be sure to register a .mil email address

You will be sent an automated email prompting you to validate the email address. Validate the email.

- Login to DVIDS You will see Welcome (your name) in red on the top left. Click Options (top right) > Join Unit Submit the form The unit admin/s will be notified to approve your request.
- 3. Once approved, you will receive an automated email confirming your acceptance and your VISION ID. That VISION ID will also be written to your member record.

If you need assistance, please contact DVIDS at dvidsservicedesk@defense.gov.